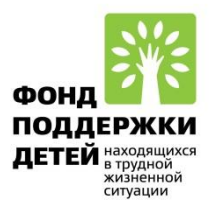

# XIV Всероссийская акция «Добровольцы – детям»

Руководство пользователя портала Добро.рф

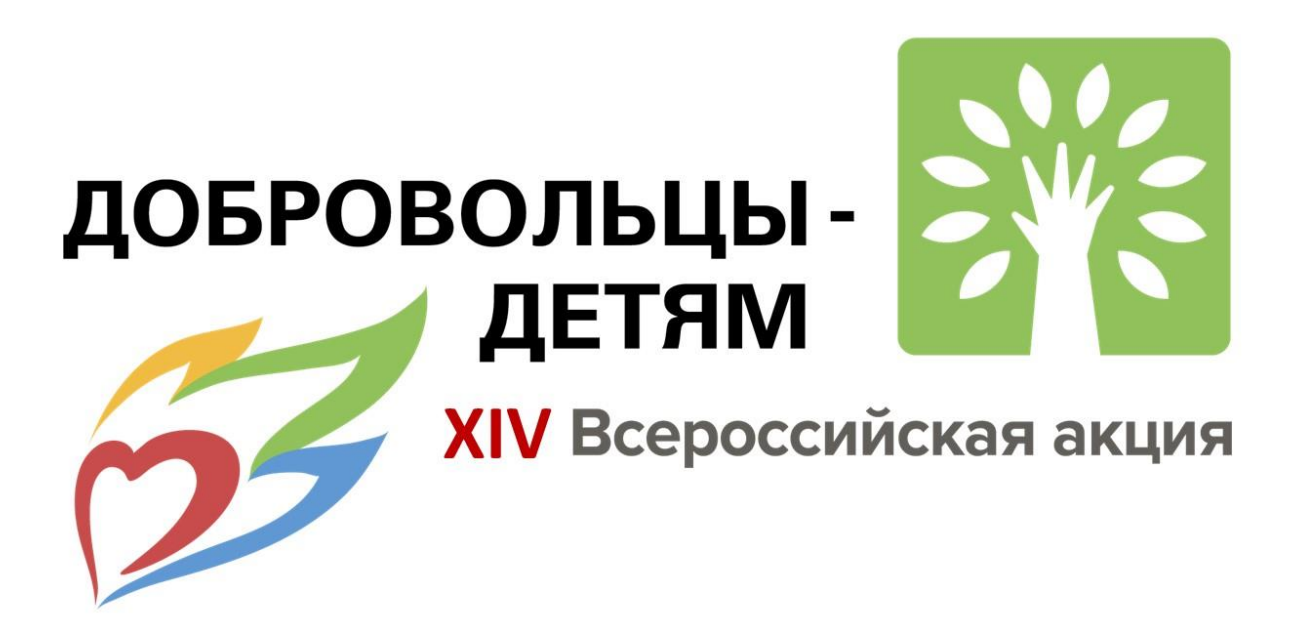

Москва, 2025 г.

#### Уважаемые коллеги!

Приглашаем Вас стать партнером Всероссийской акции «Добровольцы – детям» на портале Добро.рф.

Добро.рф — крупнейшая в России площадка, на которой волонтеры могут найти возможности для помощи, а организаторы — желающих помочь. Кроме того, Добро.рф — целая экосистема IT-сервисов для развития созидательной гражданской активности.

У каждого волонтера на портале dobro.ru формируется электронная волонтерская книжка, которая содержит сведения о количестве часов и мероприятий, направлениях волонтерства, полученные сертификаты.

Одна из дополнительных возможностей, которую получают детиволонтеры, – это различные преимущества при поступлении в вузы.

### Для того, что бы стать партнером Всероссийской акции «Добровольцы – детям» на портале Добро.рф, необходимо:

- 1. Зарегистрировать организацию на портале Добро.рф
- Зайти на страницу Фонда поддержки детей, находящихся в трудной жизненной ситуации. ID организации на портале Добро.рф – 106189. Ссылка:

https://dobro.ru/organizations/106189/info?utm\_source=dobroru&utm\_medium=or ganic&utm\_campaign=pagerepost&utm\_content=organization

- Зайти на страницу проекта Фонда поддержки детей, находящихся в трудной жизненной ситуации, «Всероссийская акция «Добровольцы – детям» и нажать кнопку «Стать партнером проекта». Ссылка: <u>https://dobro.ru/project/10111716?utm\_source=dobroru&utm\_medium=organic&ut\_m\_campaign=pagerepost&utm\_content=project</u>
- 4. Создать доброе дело (мероприятие), проводимое в рамках Всероссийской акции «Добровольцы детям»
- 5. Создать вакансии для добровольцев
- Привязать доброе дело (мероприятие), проводимое в рамках Всероссийской акции «Добровольцы – детям», к Всероссийской акции «Добровольцы – детям»
- 7. Зарегистрировать детей-добровольцев на портале Добро.рф
- 8. Набрать добровольцев для реализации доброго дела (мероприятия), проводимого в рамках Всероссийской акции «Добровольцы детям»

- 9. Провести доброе дело (мероприятие) в рамках Всероссийской акции «Добровольцы детям»
- 10.Проставить волонтерские часы добровольцам
- 11.Проделать пункты 4,5,6,8,9,10 для каждого мероприятия, проводимого в рамках Всероссийской акции «Добровольцы детям».

В руководстве пользователя мы собрали основные вопросы по работе с порталом Добро.рф. В случае возникновения иных вопросов по работе с порталом Добро.рф воспользуйтесь базой знаний портала Добро.рф: <u>https://dobro.ru/kb</u>

# Как зарегистрироваться на Добро.рф в качестве организатора (регистрация организации)?

Регистрация на портале Добро.рф в качестве организатора доступна путем заполнения регистрационной формы в сети Интернет по адресу: <a href="http://www.dobro.ru/">www.dobro.ru/</a>.

Регистрация организации как юридического лица позволяет создать профиль организатора, которому будет доступен весь функционал для работы с волонтерами, в том числе проставление верифицированных часов (при условии прохождения дополнительной проверки на платформе).

| Со <u>бро</u>                                                                              |                                                          |
|--------------------------------------------------------------------------------------------|----------------------------------------------------------|
| <b>&lt;</b> Назад                                                                          |                                                          |
| Регистрация<br>организатора                                                                |                                                          |
| Физическое лицо                                                                            | Организация                                              |
| Зарегистрируйтесь с помощью аккаунта на Гос<br>привлекать волонтеров для продвижения социа | услугах, чтобы стать организатором и<br>альных проектов. |
| Войти через                                                                                | Госуслуги                                                |

При регистрации данной формы вам автоматически будут созданы 2 профиля - профиль волонтера и профиль организатора. Осуществлять вход в профиль организации вы будете через личный профиль волонтера. В настройках организации вы сможете прикрепить других сотрудников, которые также будут осуществлять вход через свои волонтерские профили.

Подробнее о возможностях портала в базе знаний Добро.рф в сети Интернет по адресу: <u>https://dobro.ru/kb</u>

# Как найти Фонд поддержки детей, находящихся в трудной жизненной ситуации?

На главной странице портала Добро.рф кликнете на кнопку «Меню». В выпадающем списке выберите «Организаторы».

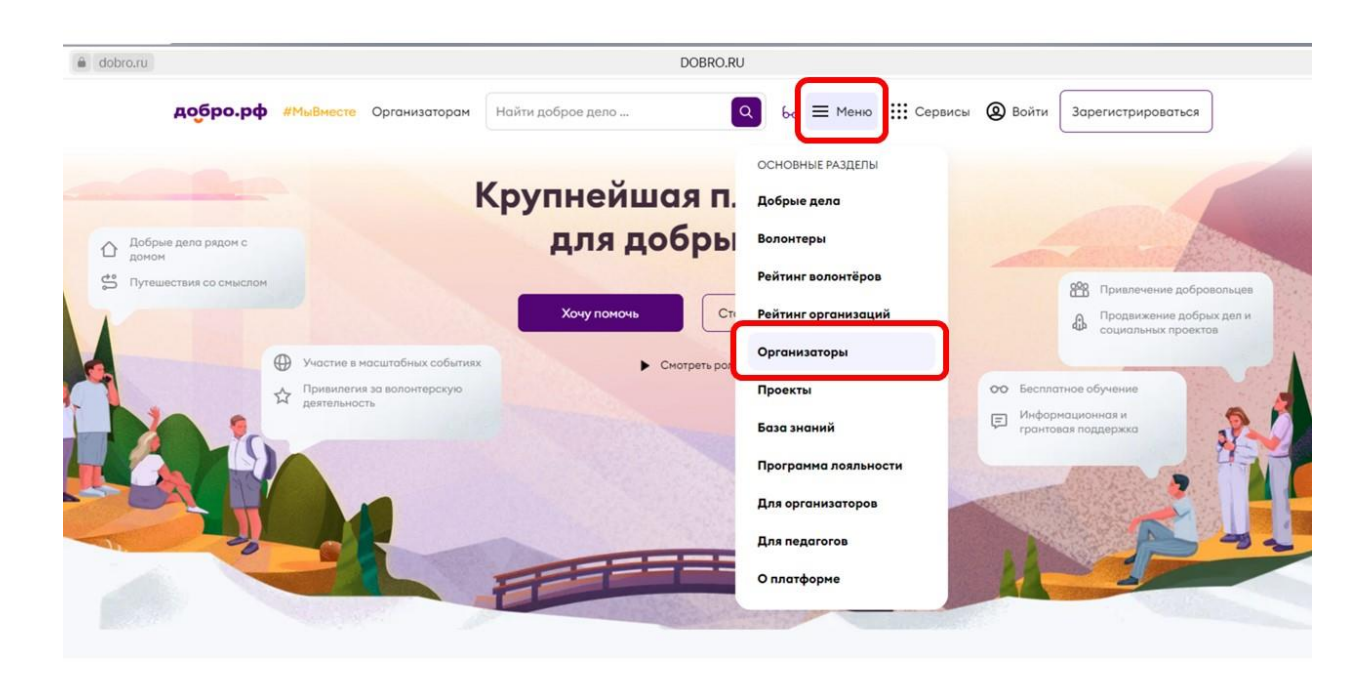

Укажите в окне «Местоположение» – Москва. В окне «Название или ID организатора» укажите Фонд поддержки детей или ID организации – 106189, и кликните на кнопку «Найти».

| обро.рф #МыВместе Организатора                                                                                                    | м 6д = Меню III Сервисы @                                                                     | Войти Зарегистрироваться |
|----------------------------------------------------------------------------------------------------|-----------------------------------------------------------------------------------------------|--------------------------|
| Добрые дела                                                                                                    | Волонтеры Организаторы Проекты Искать везд                                                    | le .                     |
| Местоположение<br>Москва                                                                                                    | Направление<br>Э Что интересно?<br>Название или ID организатора<br>О 106189<br>Найти          | 4                        |
| Тип организации ^                                                                                                    | <b>и́ден 1 результат</b>                                                                      | 🕅 Показать на кар        |
| ВУЗ Государственное учреждение Коммерческая организация НКО (негосударственная некоммерческая организация) Общественное объединение Орган власти ССУЗ | Фонд поддержки детей, находящихся в трудной жизненной ситуации<br>Нет отзывов<br>6 волонтеров | Готов помогать           |
| Оценка ^                                                                                                    |                                                                                               |                          |
| Не ниже 5<br>Не ниже 4.5<br>Не ниже 4                                                                                                    |                                                                                               |                          |

Либо воспользуйтесь ссылкой на страницу Фонда поддержки детей, находящихся в трудной жизненной ситуации, на портале Добро.рф: <u>https://dobro.ru/organizations/106189/info?utm\_source=dobroru&utm\_medium=organic&utm\_campaign=pagerepost&utm\_content=organization</u>

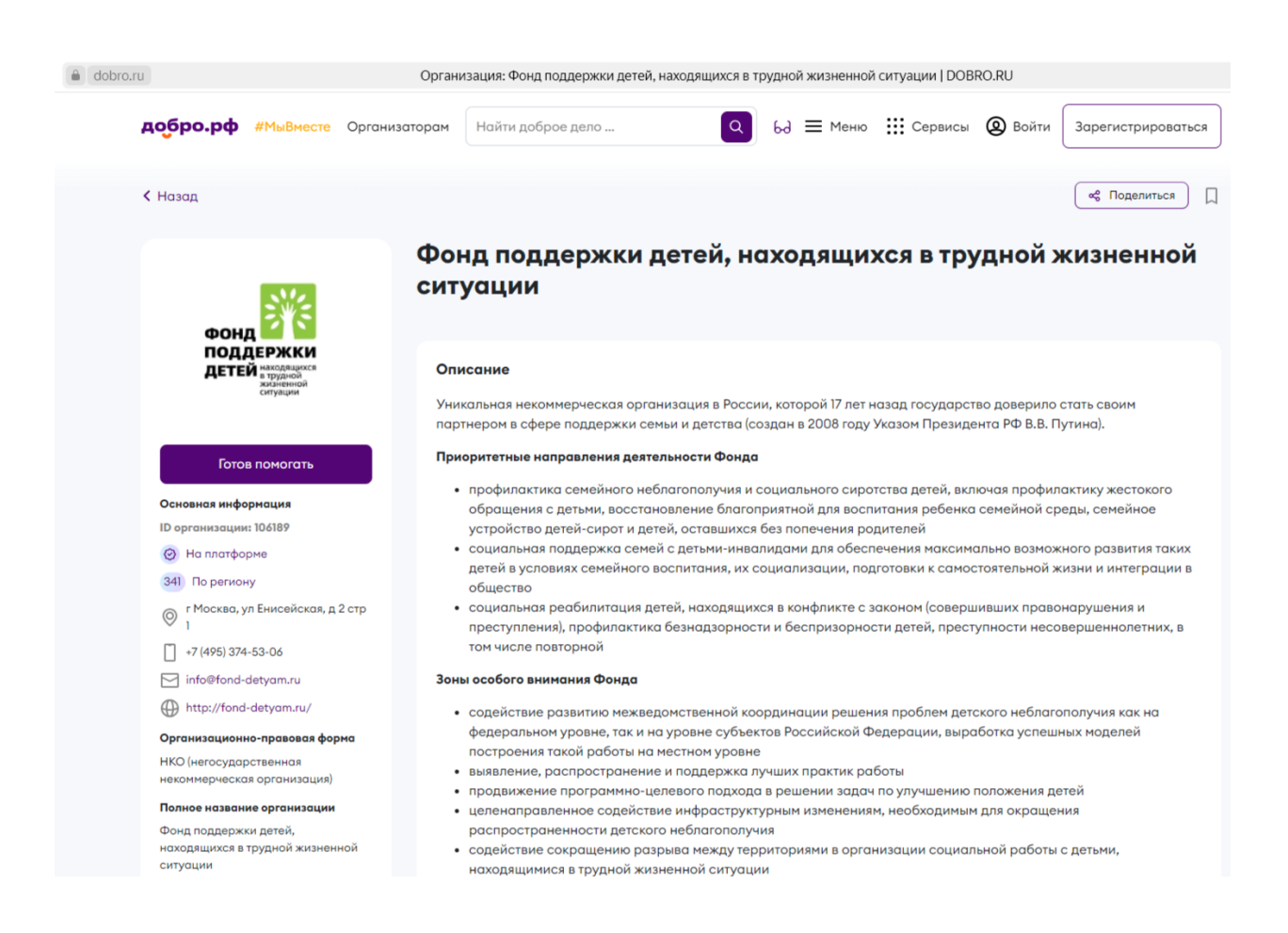

### Как найти Всероссийскую акцию «Добровольцы – детям»?

Воспользуйтесь ссылкой на страницу Всероссийской акции «Добровольцы – детям» на портале Добро.рф: <u>https://dobro.ru/project/10111716?utm\_source=dobroru&utm\_medium=organic&u</u> tm\_campaign=pagerepost&utm\_content=project

|                                                 | Всероссийская акция «Добровольцы – дет                                                                                                    | гям»                                                              |
|-------------------------------------------------|----------------------------------------------------------------------------------------------------|-------------------------------------------------------------------|
| SMA                                             | <b>Т</b> Дети и молодежь                                                                                                    |                                                                   |
| ДОБРОВОЛЬЦЫ - С<br>ДЕТЯМ<br>Всероссийская акция | Организатор проекта                                                                                                    | Руководитель проекта                                              |
|                                                 | Фонд поддержки детей, находящихся в трудной жизненной ситуации                                                                                                    | Рудикова Наталья Александровна<br>Советник                        |
|                                                 | Страна: Россия                                                                                                    | Sec. +7-495-374-53-06                                             |
|                                                 | Основной регион: Москва                                                                                                    |                                                                   |
| Готов помогать                                  | Охват проекта по регионан:<br>Республика Адыгея, Республика Башкортостан, Республика Бурятия,<br>Республика Алтай, Республика Дагестан, Республика Ингушетия,<br>Показать полностью                                                |                                                                   |
|                                                 | Срок реализации: Бессрочно                                                                                                    |                                                                   |
|                                                 |                                                                                                    |                                                                   |
|                                                 | Описание                                                                                                    |                                                                   |
|                                                 | Всероссийская акция «Добровольцы – детям» проводится Фондом в партнерстве<br>субъектов Российской Федерации с 2012 года. Ежегодно в рамках Всероссийской<br>млн. детей и семей с детьми, находящихся в трудной жизненной ситуации. | с исполнительными органами<br>и́ акции поддержку получают более 1 |
|                                                 | Участники акции - организации, на базе которых сформированы детские добров                                                                                                    | вольческие группы:                                                |
|                                                 | <ul> <li>организации социального обслуживания, работающие с детьми и семьями с<br/>жизненной ситуации;</li> </ul>                                                                                                    | с детьми, находящимися в трудной                                  |
|                                                 | <ul> <li>другие организации социальной сферы (образования, культуры, спорта, мол</li> </ul>                                                                                                    | подежной политики);                                               |

Либо перейдите на страницу Фонда поддержки детей, находящихся в трудной жизненной ситуации, и найдите проект «Всероссийская акция «Добровольцы – детям».

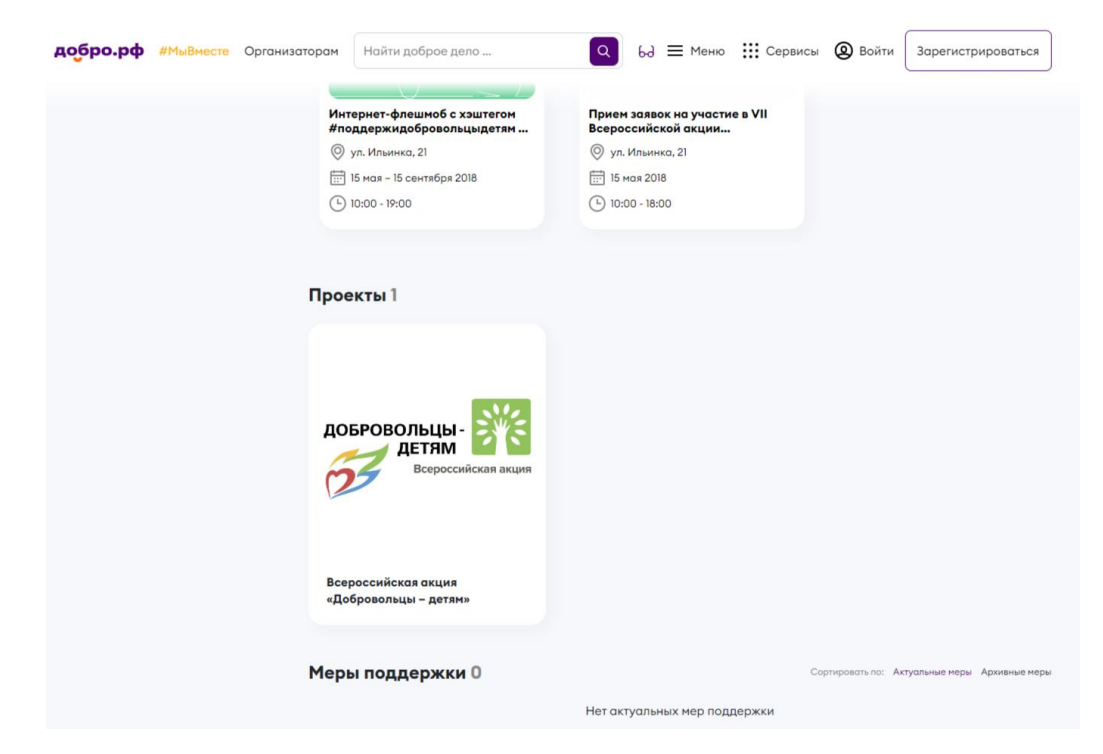

Волонтеры могут поддержать Всероссийскую акцию «Добровольцы – дети» кликнув на кнопку «Готов помогать».

| <b>добро.рф</b> #МыВместе Орго                                                                                                    | низаторам Найти доброе дело 🔾 63 🗮 Меню 🏭 Сер                                                                                                    | овисы 🕲 Войти Зарегистрироваться                                                         |
|----------------------------------------------------------------------------------------------------|----------------------------------------------------------------------------------------------------|------------------------------------------------------------------------------------------|
| Организатор • Проект                                                                                                    | Всероссийская акция «Добровольцы – р<br>11 депомособа                                                                                                    | ( * Rogenierus )                                                                         |
| Собровольцы Сертионалися и инструментации и инструментации и инструментаци | Организатор проекта<br>Фонд поддержки детей, находящихся в трудной жизненной ситуации<br>Страна: Россия<br>Сновной регион: Москва<br>Окая проекта по регионали<br>Республика Адигея, Республика Башкортостан, Республика Бурятия,<br>Республика Адигея, Республика Башкортостан, Республика Бурятия,<br>Республика Адигея, Республика Башкортостан, Республика Бурятия,<br>Республика Адигея, Республика Башкортостан, Республика Унгушетия,<br>Показать полностью<br>Срок реализации: Бессрочно | Руководитель проекта<br>Рудикова Наталья Александровна<br>Саветнак<br>& +7-495-374-53-06 |
|                                                                                                    | Описание<br>Всероссийская акция «Добровольцы – детям» проводится Фондом в партнер<br>субъектов Российской Федерации с 2012 года. Ежегодно в ранках Всероссий<br>Показать полностью                                                                                                    | стве с исполнительными органами<br>схой акции поддержку получают более 1                 |
|                                                                                                    | Цели проекта                                                                                                    |                                                                                          |

Организации, на базе которых созданы детские добровольческие объединения, могут стать партнерами Всероссийской акции «Добровольцы – детям».

| добро.рф #МыВместе | Организаторам              | Найти доброе дело                                                                           |                                              | ٩                                             | 69               | ≡ ⊧                | 1еню               | Сервисы                         | ¢                           | $\sim$  |
|--------------------|----------------------------|---------------------------------------------------------------------------------------------|----------------------------------------------|-----------------------------------------------|------------------|--------------------|--------------------|---------------------------------|-----------------------------|---------|
|                    | Всеј<br>суб1<br>Покс       | зоссийская акция «Добра<br>уектов Российской Федер<br>зать полностью                        | овольцы – детям» пр<br>рации с 2012 года. Еж | оводится Фондом в па<br>кегодно в рамках Всер | ртнер<br>юссий   | остве с<br>йской с | : испол<br>акции і | пнительными ор<br>поддержку пол | эганами<br>учают более      | e 1     |
|                    | Цел<br>Вовл<br>жиз<br>Поко | <b>зи проекта</b><br>зечение детей в добровол<br>ченной ситуации, реализ<br>заать полностью | льческую деятельною<br>юция детских добро    | сть по оказанию подде<br>вольческих инициатив | ержки<br>з (детс | і сверс<br>ского д | стника<br>обров    | м, находящимс<br>ольческого прс | я в трудной<br>жкта «Дети - | -       |
|                    | Ma                         | <b>гериалы проекта</b><br>Паложение о XIV Всероссийи<br>Временная шкала XIV Всеро           | ской акции.docx<br>ссийской акции.jpg        |                                               |                  |                    |                    |                                 |                             |         |
|                    | Πα                         | этнёры проекта                                                                              | Сте                                          | ать партнером проекто                         | a                |                    |                    |                                 |                             |         |
|                    | Лент                       | а записей 0                                                                                 |                                              |                                               |                  |                    |                    | Сортироват                      | ь по: Дате созд             | дания ₹ |

#### Как создать доброе дело?

Важно: Добрые дела - это мероприятия, которые могут создать организаторы, для набора волонтеров.

Чтобы создать доброе дело, перейдите на рабочий стол организатора и кликнете на кнопку "Создать доброе дело".

| Волонтерский отряд<br>"Университет"<br>Перейти в профиль организатора | Новые заявки отсутствуют |
|-----------------------------------------------------------------------|--------------------------|
| 🗊 Новые заявки                                                        |                          |
| + Заявки на конкурсы                                                  |                          |
| 🖋 Пути организатора                                                   |                          |
| 📃 Мои добрые дела                                                     |                          |
| 🖹 Мои вакансии                                                        |                          |
| Мои варианты посещения                                                |                          |
| 🖨 Мои меры поддержки                                                  |                          |
| 👳 Мои проекты                                                         |                          |
| 🟳 Отзывы                                                              |                          |
| 🖉 Права доступа                                                       |                          |
| «° Мои приглашения                                                    |                          |
| <ul> <li>Верификация</li> <li>Перейти в СRM</li> </ul>                |                          |
| Создать доброе дело                                                   | -                        |

Заполните основную информацию о вашем добром деле:

- Направление (выберите до трех направлений)
- Короткое и понятное название, которое отображает суть доброго дела (например, "Помощь приюту для животных")
- Описание доброго дела (минимальное количество символов в описании 200)
- Обложка. Можно выбрать среди стандартных картинок или загрузить собственную фотографию, которая отображает суть доброго дела (обложка поможет выделиться в каталоге поиска добрых дел)

| Основная информ                                                           | ация                |                   |                 |               |
|---------------------------------------------------------------------------|---------------------|-------------------|-----------------|---------------|
| Направления (3)                                                           |                     |                   |                 |               |
| 🔱 Ветераны и Историческая память                                          | Т́∦ Дети и молодень | Экономика         | 💬 Здравоокранен | ие и ЗОЖ      |
| Ø Интеллектуальная помощь                                                 | Коронавирус 🗇 Кул   | ьтура и искусство | 💩 Люди с ОВЗ    | Ф Образование |
| Q, Поиск пропавших 👘 Права ч                                              | еловека 🔍 Природа   | 🕫 Спорти соб      | іытия 👌 Старше  | а поколение   |
| Hepspanne spena room<br>Budgan.<br>Otacere Hepsterial ()<br>BUU B C () () |                     | • •               | Parent          |               |
|                                                                           |                     |                   |                 |               |

- Теги короткие слова или словосочетания, связанные с вашим добрым делом. Доброе дело в поиске также можно найти с помощью тегов (напишите тег в одно слово без пробелов и символов и нажмите клавишу Enter)
- Ссылки на социальные сети доброго дела или организатора
- Документы (например, афиша доброго дела)
- Контактное лицо. Укажите представителя доброго дело, к которому сможет обратиться волонтер при наличии вопросов.

| Доступно для людей с инвалидностью                | Можно приходит | ь с детьми 🗌 Образовательное мероприятие |       |
|---------------------------------------------------|----------------|------------------------------------------|-------|
|                                                   |                |                                          |       |
| Лероприятие в соцсетях                            |                |                                          |       |
|                                                   |                |                                          |       |
| https://vk.com/username/                          | NK.            | https://fb.com/username/                 | f     |
|                                                   | ٥              | http:////                                | 6     |
| nttps://ok.ru/username/                           | ×              | https://instagram.com/username/          | le le |
| https://youtube.com/user/username/                |                | https://www.tiktok.com/@username         | d     |
|                                                   |                |                                          |       |
| акументы ?                                        |                |                                          |       |
|                                                   |                |                                          |       |
| _                                                 |                |                                          |       |
| 1                                                 |                |                                          |       |
| i                                                 |                |                                          |       |
| Перетащите файлы в эту область                    | или            |                                          |       |
| выберите файлы                                    |                |                                          |       |
|                                                   |                |                                          |       |
|                                                   |                |                                          |       |
|                                                   |                |                                          |       |
|                                                   |                |                                          |       |
|                                                   |                |                                          |       |
| Контактное лицо®                                  |                |                                          |       |
| Контактное лицо ®                                 |                |                                          |       |
| Контактное лицо 🖲                                 |                |                                          |       |
| Контактное лицо 🛈                                 |                |                                          |       |
| Контактное лицо ()<br>Контактное лицо             |                |                                          |       |
| Контактное лицо ®<br>Контактное лицо<br>Должность |                |                                          |       |

- Укажите точный адрес проведения доброго дела или выберете формат "Онлайн"
- Опишите путь до места проведения доброго дела в поле "Как добраться" или укажите информацию о предоставляемом трансфере для волонтеров
- Укажите даты доброго дела. Вы можете создать короткое доброе дело, которое длится один или несколько дней. Также вы можете создать длительное доброе дело, которое длится от одного месяца до года
- Укажите время начала и окончания доброго дела. Продолжительность доброго дела может быть от 30 минут до 8 часов в день
- Если регистрация волонтеров должна завершиться до старта доброго дела, укажите период отбора
- Загрузите фото или видео, связанные с добрым дело

| 1                 |                 |                                                                                    |         | Как добраться         |
|-------------------|-----------------|------------------------------------------------------------------------------------|---------|-----------------------|
| чание мероприятия | * Окончание<br> | <ul> <li>Начало мероприятия</li> <li></li> <li>Указать отдельно для каж</li> </ul> | Ê       | Даты проведения       |
|                   |                 |                                                                                    |         | Указать период отбора |
|                   |                 |                                                                                    | <b></b> | lериод отбора<br>=    |
|                   |                 |                                                                                    |         |                       |
| Добавить фото     | Доб             |                                                                                    |         | ографии 🕐             |
| Добавить видео    | Доб             |                                                                                    |         | eo (?)                |
| Д<br>Д            | Д               |                                                                                    |         | лографии ()<br>део () |

После заполнения всех обязательных полей, нажмите кнопку "Сохранить".

#### Создать вакансию

В рамках мероприятия возможно создание вакансий и вариантов посещения. Например, вы организуете мероприятие на 100 человек. Для этого вам необходима помощь 10 волонтеров, 90 человек могут прийти на мероприятие посетителями или гостями.

Важно: вакансия создается в том случае, когда на мероприятии необходимо задействование волонтерской помощи. Если вам необходимы зрители, участники образовательных мероприятий, спикеры и т.д необходимо создавать вариант посещения.

#### Создание вакансий и вариантов посещения

На странице мероприятия нажать на кнопку "Создать вакансии волонтеров" и/или "Создать варианты посещения".

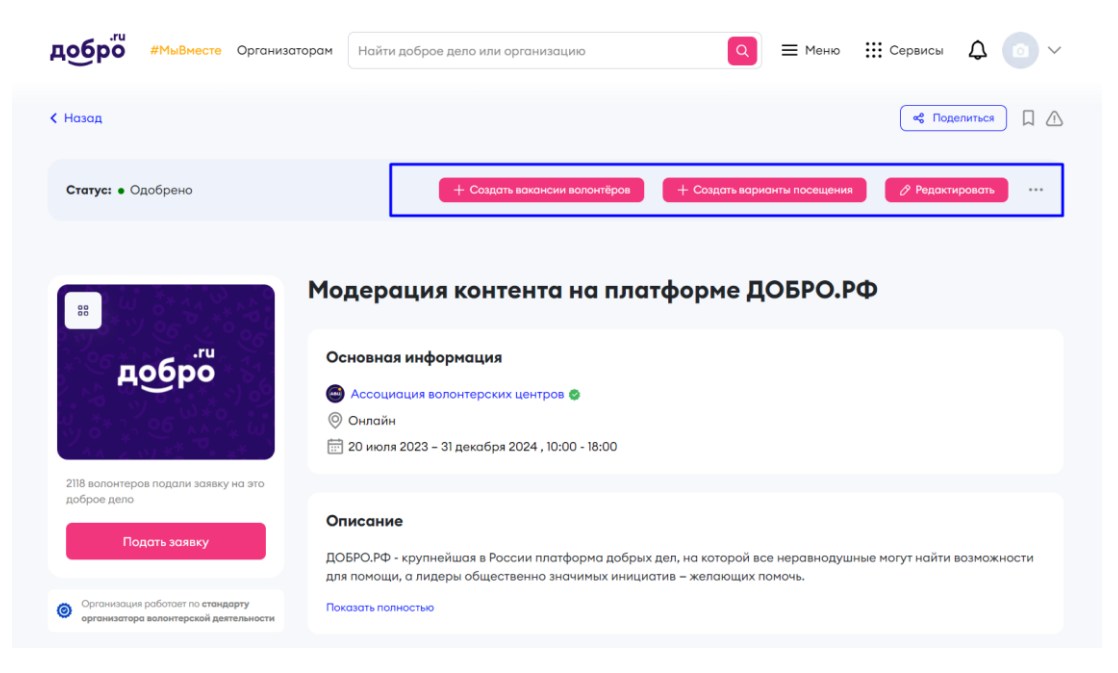

# На странице создания вакансии заполните основную информацию для создания вакансии:

1. Вакансия. Выберите название для вакансии из списка.

2. Необходимое количество волонтеров. Рекомендуем указывать реальное количество необходимых волонтеров. Чем меньше число оставшихся вакансий, которое увидит волонтер, тем выше вероятность подачи заявки. Если вы не хотите, чтобы волонтеры видели количество оставшихся мест, нажмите на чекбокс Неограниченное количество.

#### Создание вакансии

#### Основная информация

| <ul> <li>Мероприятие</li> <li>Фестиваль журналистов</li> </ul>    | ~                            | Обложка               |
|-------------------------------------------------------------------|------------------------------|-----------------------|
| * Вакансия<br>РR/Маркетинг                                        | ~ ?                          | July                  |
| <ul> <li>Необходимое количество волонтеров</li> <li>10</li> </ul> | Неограниченное<br>количество | Измениты обложир      |
| * Описание вакансии (?)                                           |                              |                       |
| _                                                                 |                              |                       |
| Предлагаемые условия ?                                            |                              | Добавить своё условие |
| 🗌 Билеты в театр                                                  |                              | L                     |
| Благодарности                                                     |                              |                       |
| Оплата питания                                                    |                              |                       |
| Больше условий                                                    |                              |                       |

**3**. **Обложка**. Загрузите собственную качественную фотографию с ваших мероприятий или используйте готовую обложку.

**4**. **Функционал**. Выберете из списка функциональные обязанности волонтера на мероприятии, в рамках которых действует волонтер.

**5. Название вакансии**. Выберете из выпадающего списка название вакансии (конкретная роль волонтера на мероприятии).

**6**. Задачи волонтеров. Укажите основные задачи волонтеров на данном мероприятии. Задачи можно выбрать из предложенного списка или добавить свои задачи.

7. Описание вакансии. Подробно опишите задачи волонтера на данной позиции.

8. <u>Предлагаемые условия</u>. Выберите бонусы, которые вы можете предложить волонтерам. Вы можете добавить собственные бонусы, используя поле "Добавить свое условие".

9. <u>Требования к заявке волонтеров</u>.

10. Поля заявки.

11. <u>Рекомендуемые курсы</u>.

12. Даты и время проведения мероприятия. Дата и время по умолчанию совпадают с мероприятием и не могут быть дольше самого мероприятия. Например, интервал времени мероприятия 10.00 --12.00. Интервал вакансии не может быть 9.00 -- 12.00.

После создания вакансий или вариантов посещения, мероприятие попадет на проверку к модераторам портала.

Подробное поэтапное описание создания вакансий и вариантов посещения, а также дополнительных материалов, расписано в секции <u>Вакансии и варианты посещения</u>.

Чтобы добавить еще одну *вакансию и/или вариант посещения* необходимо просто повторить все вышеперечисленные действия. Создание **вариантов посещения** аналогично с созданием вакансии, за исключением некоторых полей.

Следить за статусом созданного мероприятия вы можете на рабочем столе организации.

Все новые и отредактированные добрые дела проходят постмодерацию в течение 7-14 рабочих дней. Если ваше мероприятие проходит проверку дольше, напишите на почту <u>info@dobro.ru</u>.

#### Важно: за вариант посещения часы не проставляются

#### Как привязать мероприятие к проекту

#### Чем это может быть полезно?

1. Волонтерам проще ориентироваться - внизу проекта будут отображаться мероприятия, которые проводятся в рамках проекта. Например: организатор регулярно набирает волонтеров для участия в экологических экспедициях и параллельно развивает событийное волонтерство. Организатор создает два проекта и прикрепляет к ним тематические мероприятия. Волонтеры могут найти проект той тематики, которая им больше нравится, и сразу увидят все мероприятия только этого направления.

**2.** Организаторы могут привлекать партнеров - таким образом расширяя возможности своего проекта. Проект может получить больший охват и привлечь новых добровольцев.

**3. Участие в грантовых конкурсах** - на портале регулярно проводятся <u>конкурсы</u> социальных проектов. У каждого конкурса свои требования к проектам, но мы однозначно можем сказать, что проект с видимым результатом будет пользоваться большей популярностью.

#### Последовательность привязки мероприятия к проекту

1. Вы можете использовать ранее созданный проект или создать новый. В статье "<u>Мои проекты</u>" мы рассказали, как поэтапно создать новый проект.

2. На станице создания/редактирования мероприятия выберите проект, в рамках которого проводится ваше событие, и нажмите кнопку "Сохранить".

#### Создание нового мероприятия

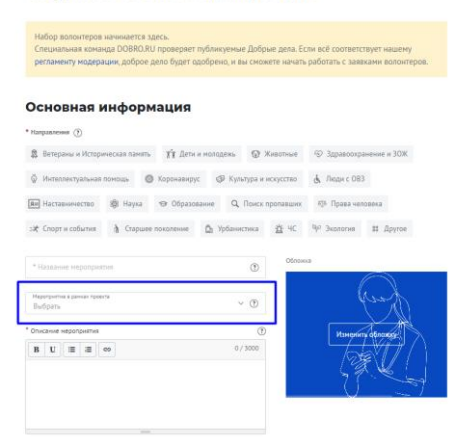

На странице появится блок "Добрые дела".

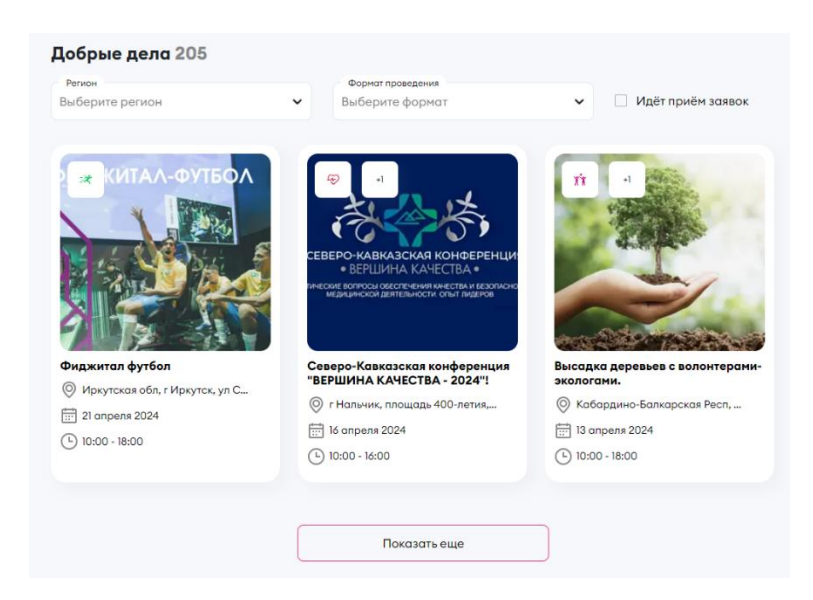

# Как проставить часы волонтерам Где проставлять часы?

В <u>CRM</u> системе, в разделе "Заявки волонтеров" найдите ваше мероприятие (удобнее искать с помощью фильтров) и выберите только одобренных волонтеров. Часы можно проставить только им.

| < Назад<br>Заявки волонтеров | Заявки посетителей              | Контакты                 | Партнёры проектов               |                             |
|------------------------------|---------------------------------|--------------------------|---------------------------------|-----------------------------|
| ФИО, ID, регион/город        | Мероприятие<br>Волонтерский К У | Вакансия<br>Все вакансии | Статус волонтёров<br>Одобрено У | <b>7</b> Расширенный фильтр |

#### Как проставить часы?

В день старта мероприятия у одобренных волонтеров открываются для редактирования столбцы "Количество часов" и "Оценка волонтера".

Часы и оценки можно выставлять во время проведения мероприятия и в течение 60 дней после завершения мероприятия. Проставленные часы у волонтеров можно редактировать по таким же правилам.

Например, у вас проходит длительное мероприятие, и волонтеры нерегулярно оказывают помощь. Вы можете отредактировать итоговую сумму и увеличить её. Данные обновятся в электронной книжке волонтера.

| инфор<br>турист<br>служб<br>центра<br>заявки | мационно-<br>гической<br>ы / визит-<br>а (всего 3<br>1) | 3 из 3<br>одобрено | 🖵 Создат         | ьчат 🕲 На | астроить колонки 👔 | Скачать 🙎 На карто | е 🔨 Свернуть |
|----------------------------------------------|---------------------------------------------------------|--------------------|------------------|-----------|--------------------|--------------------|--------------|
|                                              | Имя                                                     | Количество часов   | Оценка волонтера | ID        | Статус 🕐           | Телефон            | Email        |
|                                              | Анна                                                    | 1,00               | ****             | 33        | Одобрено           | +7-909             |              |
|                                              | 🗸 Артем                                                 | 15,00              | ****             | 17        | Одобрено           | +7-909             |              |
|                                              | 🗸 Матвей                                                | 5,00               | ****             | 90        | Одобрено           | +7-999             |              |

Важно: Часы можно проставить в течение 60-ти календарных дней после завершения мероприятия

#### Как массово оценить волонтеров?

Вы можете выделить одобренных волонтеров в таблице и нажать кнопку "Проставить часы и оценить". В открывшемся окне введите сумму часов, оценки и нажмите кнопку "Сохранить". Итоговая сумма часов обновится у всех выделенных волонтеров.

| ин<br>тур<br>слу<br>цен<br>зая | формацион<br>оистическо<br>ужбы / визи<br>нтра (всего<br>авки) | но-<br>й<br>1т-<br>3 | 3 из 3<br>одобрено | 🗭 Создат             | ьчат ⊚ Н  | астроить колонки 🛛  | Скачать 🙎 На карте 🧥 Све  | рнуть |
|--------------------------------|----------------------------------------------------------------|----------------------|--------------------|----------------------|-----------|---------------------|---------------------------|-------|
|                                | ⊘ Одобрит                                                      | • 🕒 В резерв         | 🛞 Отклонить 🖨      | Предложить другой ва | риант 👛 🖡 | Распечатать бейдж 🔯 | Проставить часы и оценить |       |
| 2                              | ) ~                                                            | Анна                 | 1,00               | ****                 | 33        | Одобрено            | +7-909                    |       |
| ~                              | ~                                                              | Артем                | 15,00              | ****                 | 17        | Одобрено            | +7-909                    |       |
| ~                              | ~                                                              | Матвей               | 5,00               | ****                 | 90        | Одобрено            | +7-999                    |       |

#### Как зарегистрироваться на Добро.рф в качестве волонтера?

Регистрация на портале Добро.рф в качестве волонтера доступна путем заполнения регистрационной формы в сети Интернет по адресу: <a href="http://www.dobro.ru/">www.dobro.ru/</a>.

Создание аккаунта на Добро.рф физическим лицом, достигшим возраста 14 лет, доступно, путем самостоятельной регистрации.

Создание аккаунта физическим лицом в возрасте от 8 до 14 лет возможно в следующих случаях:

- Создание аккаунта с добровольного согласия законных представителей. При этом законные представители заполняют все необходимые данные, необходимые для создания аккаунта, включая предоставление данных документа, подтверждающего полномочия законного представителя (свидетельство о рождении или иное). Согласие на обработку персональных данных несовершеннолетнего физического лица в возрасте от 8 до 14 лет дается от имени и с согласия законного представителя.

- Самостоятельное создание аккаунта, без согласия законных представителей возможно, исключительно с целью получения рассылок с информацией о самых интересных событиях в сфере добровольчества, осуществляется без предоставления и обработки персональных данных физического лица и без предоставления доступа ко всем инструментам Добро.рф.

Создание аккаунта физическими лицами, не достигшими возраста 8 лет, не допускается.

Создание и/или управление аккаунтом организатора добровольческой (волонтерской) деятельности (организации или общественного объединения граждан) допускается лицами, достигшими 18 лет, либо 16 лет при соблюдении условий в соответствии со ст. 27 ГК РФ.

Важно: одну электронную почту нельзя привязать одновременно к двум разным профилям.

После заполнения обязательных полей вам на почту поступит письмо для подтверждения регистрации. Перейдите по ссылке из письма, чтобы активировать аккаунт.

#### Как подать заявку на вакансию

Подать заявку на вакансию можно на странице мероприятия.

|                                                                           | 5                                                                                                    |
|---------------------------------------------------------------------------|----------------------------------------------------------------------------------------------------|
| * • *                                                                     | туманитарная помощь при чС                                                                                                    |
| C TOP CONST                                                               | Основная информация                                                                                                    |
|                                                                           | 😂 Ассоциация волонтерских центров                                                                                                    |
|                                                                           | © г Москва                                                                                                    |
|                                                                           | 📰 25 июня 2021 – 1 января 2022, 12:00 - 20:00                                                                                                    |
| 175 волонтеров подали заявку на это                                       |                                                                                                    |
| доорое дело                                                               | Описание                                                                                                    |
|                                                                           | Срочные гуманитарные миссии направлены на помощь местным сообществам других стран, оказавшимся в зоне дей<br>ствия чрезвычайных ситуаций.                                |
| Организатор быстро отвечает на заявки                                     | Показоть полностью                                                                                                    |
| Функции                                                                   |                                                                                                    |
| <ul> <li>Набор открыт</li> <li>Волонтер международных проектов</li> </ul> | Волонтер международных проектов                                                                                                    |
|                                                                           | Подетьзоляку                                                                                                    |
|                                                                           | Описание                                                                                                    |
|                                                                           | Волонтеры срочных тучанитарных ниссий - это те люди, которые смогут первыми откликнуться на просьбу о помощи и<br>незомедлительно принять участие в гуманитарной миссии. |
|                                                                           | Показать полностью                                                                                                    |
|                                                                           |                                                                                                    |

Нажмите кнопку **Подать заявку** и заполните обязательные поля анкеты. Ваша заявка поступит организаторам мероприятия.

| Заявка на вакансию<br>«Волонтер Деревни Игр»                                                                        |   |
|----------------------------------------------------------------------------------------------------|---|
| 2 1 августа 2021, 10:00 - 19:00                                                                                     |   |
| 2 августа 2021, 10:00 - 19:00                                                                                       |   |
| З августа 2021, 10:00 - 19:00                                                                                       |   |
| 4 августа 2021, 10:00 - 19:00                                                                                       |   |
| 5 августа 2021, 10:00 - 19:00                                                                                       |   |
| 6 августа 2021, 10:00 - 19:00                                                                                       |   |
| 7 августа 2021, 10:00 - 19:00                                                                                       |   |
| 8 августа 2021, 10:00 - 19:00                                                                                       |   |
| 9 августа 2021, 10:00 - 19:00                                                                                       |   |
| 10 appyrra 2021 10:00 10:00                                                                                         |   |
| Јорма регистрации                                                                                                   |   |
| Просим вас корректно заполнять данные - особенно те, что отмечены звездочкой.                                       |   |
| Вам могут отказать в участии в мероприятии в случае несоответствия данных с<br>документом, удостоверяющим личность. |   |
| * Фэннла                                                                                                    |   |
| * Von                                                                                                    |   |
| ] Нет отчества                                                                                                    |   |
| * Отчество                                                                                                    |   |
| * Дата рождения                                                                                                    | Ê |
| * Регион<br>Москва                                                                                                  | ~ |
| * Населённый пункт<br>Москва                                                                                        | ? |
| * Non                                                                                                    | ~ |
| * Tenedovi                                                                                                    |   |
|                                                                                                    |   |

Статус заявки на вакансию вы можете отслеживать:

- На рабочем столе во вкладке Мои заявки
- При помощи системных писем на ваш e-mail
- В центре уведомлений. "Колокольчик" в верхнем правом углу

Важно: невозможно подать заявку в одном добром деле на 2 вакансии одновременно

#### Как получить Личную электронную книжку волонтера (ЛЭКВ)?

Личная электронная книжка волонтера — это электронное портфолио, в котором собрана подтвержденная информация о вашем добровольческом опыте. В ЛЭКВ отражаются все мероприятия, в которых участвовал волонтёр, количество часов волонтерского опыта (т.е. фактическое количество часов, которое волонтёр затратил на оказание помощи в ходе разных мероприятий; волонтёрские часы выставляет *организатор мероприятия*), а также информация о пройденных онлайн-курсах на Добро.Университете и донациях крови и её компонентов.

На основе данных книжки волонтера некоторые ВУЗы начисляют дополнительные баллы к ЕГЭ и делают прибавку к стипендии. Часть работодателей отдает предпочтение соискателям, которые имеют подтвержденный опыт волонтера.

Личная электронная книжка волонтёра на платформе имеет следующий вид:

| Получить Личную книжку волонтера через 😜 Госуслуги                                                                                                 |                                                  | 8                               | жанать      | Pacnevation |  |
|----------------------------------------------------------------------------------------------------|--------------------------------------------------|---------------------------------|-------------|-------------|--|
| КЕ КИЗЬЯКОВО<br>Близавета Алексеевна                                                                                                    |                                                  |                                 |             |             |  |
| 1<br>Добрык деп                                                                                                    | <b>4</b><br>Часав                                | <b>4</b><br>Верифицированных чо |             | 3008        |  |
| пыт волонтерской деятельности                                                                                                    |                                                  |                                 |             |             |  |
| Все направления деятельности ∨                                                                                                    | Все годы 🗸 🗸                                     | Все месяцы 🗸 🗸                  | талы        |             |  |
| Только верифицированные часы                                                                                                    |                                                  |                                 |             |             |  |
| Добрые дела                                                                                                    |                                                  |                                 |             |             |  |
| The lines a second sec                                                                                                    |                                                  | Отрабатано часов: 4, из         | них верифиь | алровано: • |  |
| Доброе дело                                                                                                    | Вакансии                                         | Дата                            | Часы        | Оценка      |  |
| Тенатический день PFO в парке Северного речного вокзала<br>Организатор: Русское географическое общество 🌍                                          | Ведущий мастер-класса,<br>просветительской акции | 18.08.2023                      | 4           | <b>*</b> 5  |  |
| Посещение добрых дел в качестве участника                                                                                                    |                                                  |                                 |             |             |  |
|                                                                                                    |                                                  |                                 |             |             |  |
| Доброе дело                                                                                                    | Вариант посещения                                | Дата                            |             |             |  |
| Доброе дело<br>Междунеродный форум гражданского участик ВМЫВМЕСТЕ<br>Организатор: Росналадажь Добро 🁩                                              | Вориант посещения<br>Участник                    | Дата<br>04 - 08.12.2023         |             |             |  |
| Доброе далю<br>Макидинерарный форум гражданского учестик вМАШМИСТЕ<br>Организатор: Росполодоль: Добро இ<br>росекты и образование                   | Вориант посещения<br>Участник                    | Дата<br>04 - 08.12.2023         |             |             |  |
| Дабое дело<br>Макдунарадный форун тракданского участия 2MMIMACTE<br>Организатер: Роспитаела, Добо<br>роскты и образование<br>Образовательные курсы | Вариант посещения<br>Участник                    | Дата<br>04 - 08.12.2023         |             |             |  |

Важно: Волонтерский опыт из бумажной волонтерской книжки не переносится в электронную книжку волонтера.

#### Почему я не могу найти свою волонтерскую книжку?

Личная электронная книжка волонтёра (ЛЭКВ) появится у вас тогда, когда вы получите свои первые волонтерские часы (после участия в мероприятии, заявка на которое была подана на платформе Добро.рф) и/или пройдете обучение на <u>Добро.Университете</u>. Во втором случае в волонтерскую книжку будет занесена информация о пройденных курсах.

Также электронную книжку волонтёра могут получить доноры. Если данные о донациях уже есть у вас на Госуслугах, авторизуйтесь в своём профиле на Добро.рф, привязанном к Госуслугам, далее в течение 24 часов данные должны подтянуться в вашу ЛЭКВ (если её нет - ЛЭКВ будет создана автоматически). Если вы ещё не были донором, в своём волонтёрском профиле в разделе Аналитика волонтёра нажмите "Пройти донацию".

Когда волонтерская книжка будет создана, вы всегда сможете найти ее на рабочем столе волонтера и в своем профиле волонтера.